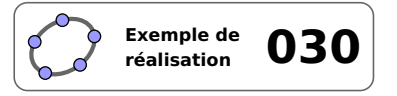

# Somme des mesures des angles d'un triangle (1)

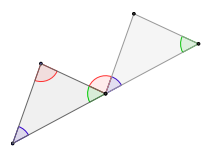

## 1 Identification

| Type<br>Modalité<br>Thème abordé<br>Niveau<br>Prérequis | Imagiciel         Vidéoprojection         Somme des mesures des angles d'un triangle         Cycle 4 – CAP         Mesure d'un angle         Angles alternes-internes et correspondants         Illustrer une propriété                                                        |
|---------------------------------------------------------|----------------------------------------------------------------------------------------------------|
|                                                         |                                                                                                    |
| Realisation technique                                   | Difficulte: $\overrightarrow{\mathbf{x}} \times \overrightarrow{\mathbf{x}}$<br>Vie(s): $\overrightarrow{\mathbf{x}}$ Graphique $\overrightarrow{\mathbf{x}}$ Algèbre $\overrightarrow{\mathbf{x}}$ Tableur $\overrightarrow{\mathbf{x}}$ Cas $\overrightarrow{\mathbf{x}}$ 3D |
| Fichier(s)                                              | somme_angles_01.ggb                                                                                                    |

## 2 Captures d'écran

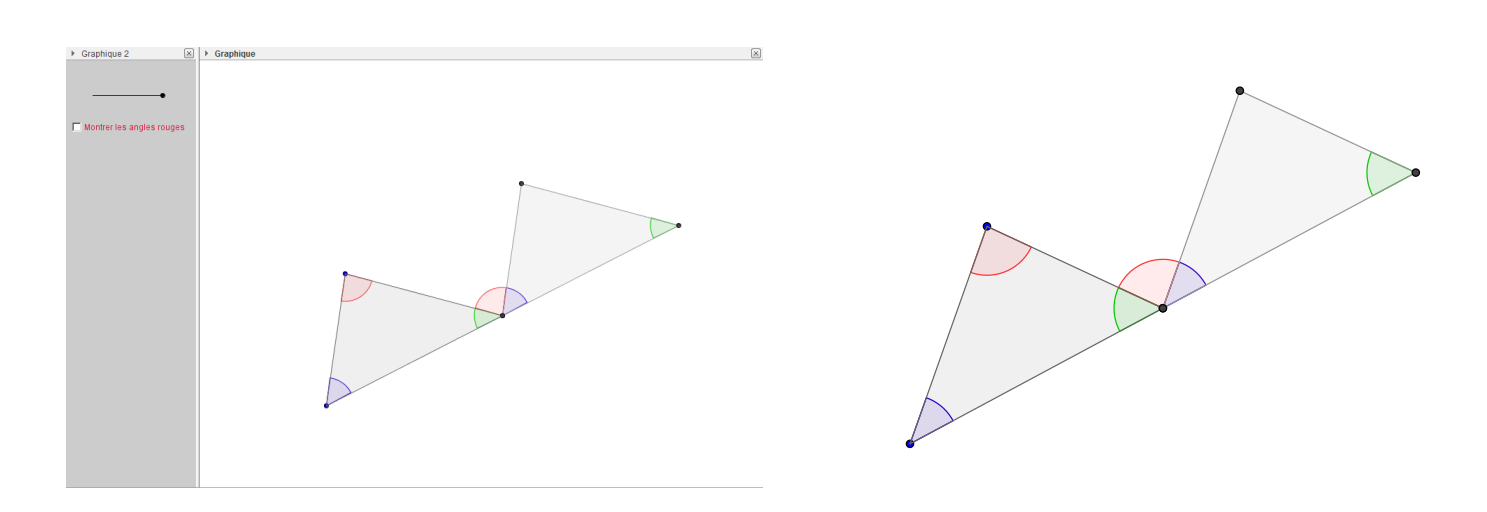

**3** Commentaires

#### Intérêt pédagogique :

Cet imagiciel permet d'illustrer, de façon dynamique, la propriété concernant la somme des mesures des angles d'un triangle quelconque.

#### Exploitation possible en classe :

En classe de 5<sup>e</sup>, après un travail sur les angles, on peut être amené à faire conjecturer aux élèves la propriété relative à la somme des mesures des angles d'un triangle (par exemple, par découpage ou par pliage), puis à la leur faire démontrer, le travail s'effectuant papier/crayon.

À l'issue du travail papier/crayon, l'enseignant peut proposer une démonstration plus visuelle, en s'appuyant sur l'imagiciel fourni ici. En faisant glisser, à l'aide du curseur, une copie du triangle initial le long de l'un des côtés, on aboutit à une figure dans laquelle l'angle vert, l'angle rouge et l'angle bleu sont supplémentaires. L'égalité des mesures des deux angles rouges peut être montrée à l'aide de la case à cocher qui affiche une configuration supposée bien connue des élèves. Reste à justifier que les deux droites ainsi coupées par la sécante sont bien parallèles, ce qui peut être fait en considérant les deux angles correspondants représentés en bleu.

## 4 Réalisation technique

#### • Le triangle initial

- À l'aide de l'outil , construire un triangle *ABC*.
- Utiliser l'outil  $\checkmark$  pour représenter les angles  $\widehat{ABC}$ ,  $\widehat{BAC}$  et  $\widehat{ACB}$ .
- Afficher le panneau des propriétés de ces trois angles : dans l'onglet **Basique**, choisir une mesure comprise entre 0° et 180° et décocher la case **Afficher l'étiquette**.

Basique Couleur Style Codage Avancé Script

Condition pour afficher l'objet

| ngle entre : | 0° et 180° | - |  |
|--------------|------------|---|--|
|              |            |   |  |

| Afficher l'étiquette: | Nom |
|-----------------------|-----|
|-----------------------|-----|

#### **2** Le curseur

• En utilisant l'outil  $\overset{a=2}{\underbrace{\phantom{a}}}$ , construire un curseur nommé k, nombre compris entre 0 et 1, avec un incrément de 0,025.

| Curseur                                   | ×                      |
|-------------------------------------------|------------------------|
| <ul> <li>Nombre</li> <li>Angle</li> </ul> | Nom<br>k               |
| C Entier                                  | Aléatoire              |
| min: 0                                    | max: 1 Incrément 0.025 |
|                                           | Appliquer Annuler      |

#### • Les parallèles coupées par la sécante

- Avec l'outil , construire les droites (*AB*) et (*AC*).
- Utiliser l'outil pour construire la parallèle à (*AB*) passant par *C*.

#### **4** La case à cocher

- Avec l'outil Créer un case à cocher et nommer angleRouge le booléen associé à cette case.
- Dans la boîte de sélection des objets à afficher/cacher, sélectionner les droites (*AB*), (*AC*) ainsi que la parallèle à (*AB*) passant par *C*.
- Ouvrir le panneau des propriétés de la case à cocher, et dans l'onglet *Avancé*, inscrire dans le champ *Condition pour afficher l'objet* : k==1.

k==1

| Boîte de sélection des objets à Afficher/                      |         |  |  |  |
|----------------------------------------------------------------|---------|--|--|--|
| Légende: Montrer/cacher les angles 🛛                           | ]       |  |  |  |
| Sélectionner les objets dans la construct                      | tion ou |  |  |  |
| Droite d: Droite (AB)                                          |         |  |  |  |
| Droite e: Droite (AC)<br>Droite f: Parallèle à d passant par C |         |  |  |  |
| Appliques                                                      |         |  |  |  |
|                                                                |         |  |  |  |

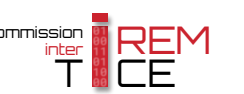

## **O** La translation

Le second triangle sera obtenu comme l'image du triangle *ABC* par la translation de vecteur *kBC*. Mais, on désire, de surcroît, rendre visible ce second triangle uniquement lorsque le nombre *k* est strictement positif et lorsque la case angleRouge n'est pas cochée. Bien sûr, on pourrait modifier les propriétés des objets en agissant sur le paramètre *Conditions pour afficher l'objet*, mais il semble plus simple, dans le cas présent, de créer une translation définie seulement quand les conditions requises sont réalisées. Pour ce faire, on procède en deux étapes :

• Dans le champ de saisie, créer un booléen test de la façon suivante : test=(k>0)&&(!angleRouge).

| Saisie: test=(k>0)&&(!angleRouge) @ + [ |
|-----------------------------------------|
|-----------------------------------------|

• En utilisant de nouveau le champ de saisie, créer le vecteur  $\vec{u}$  de la manière suivante :

|                     | u=k*Vecteur | <b>[</b> B | , C | ]/test |  |
|---------------------|-------------|------------|-----|--------|--|
| Saisie: u=k*Vecteur | [B,C]/test  | α          | -   | ٩      |  |

α 🛊 🖪

De cette manière, le vecteur  $\vec{u}$ , et, par conséquence, tous les objets descendant de ce vecteur, ne sont définis que lorsque k > 0 et que la case n'est pas cochée.

#### **6** Le second triangle

Pour les manipulations suivantes, positionner le curseur sur une position intermédiaire.

• À l'aide du champ de saisie, créer le point B' image du point B par la translation de vecteur  $\vec{u}$  : B'=B+u.

| • | À l'aide du champ de saisie, créer le point $C'$ image du point $C$ par l | a translation de vecteur $\vec{u}$ | i : C ' =C+u. |
|---|---------------------------------------------------------------------------|------------------------------------|---------------|
|   |                                                                           | Saisie: C'=C+u                     | α 🛊 🖪         |

Le point A' doit exister lorsque la case est cochée (afin de pouvoir représenter le second angle rouge).
 On définit alors le point A' ainsi : A'=Si[angleRouge, A+C-B, A+u].

Saisie: A'=Si[angleRouge,A+C-B,A+u] @ \$

Saisie: B'=B+u

- À l'aide de l'outil b, construire le triangle A'B'C'.
- Utiliser l'outil  $\swarrow$  pour représenter les angles  $\widehat{A'C'B'}$  et  $\widehat{C'B'A'}$ .
- Afficher le panneau des propriétés de ces deux angles : dans l'onglet **Basique**, choisir une mesure comprise entre 0° et 180° et décocher la case **Afficher l'étiquette**.

| gle entre : | 0° et 180° 🛛 👻 | 🔲 Afficher l'étiquette |
|-------------|----------------|------------------------|
|-------------|----------------|------------------------|

# **O** L'angle $\widehat{A'CA}$

- Positionner le curseur en bout de course (k = 1).
- Avec l'outil  $\checkmark$ , créer l'angle  $\widehat{A'CA}$ .
- Ouvrir le panneau des propriétés de l'angle  $\widehat{A'CA}$  :
  - dans l'onglet *Basique*, choisir une mesure comprise entre 0° et 180° et décocher la case *Afficher l'étiquette*;

| Angle entre : | 0° et 180° 🛛 🔻 |  |
|---------------|----------------|--|
|---------------|----------------|--|

Afficher l'étiquette: Nom

: Nom

- dans l'onglet Avancé, inscrire dans le champ Condition pour afficher l'objet : k==1.

| Basique                         | Couleur | Style | Codage | Avancé | Script |
|---------------------------------|---------|-------|--------|--------|--------|
| Condition pour afficher l'objet |         |       |        |        |        |
| k==1                            |         |       |        |        |        |

## **③** Les objets à cacher lorsque la case est cochée

- Sélectionner tous les objets qui doivent être rendus invisibles lorsque la case angleRouge est cochée, à savoir : les points A, B, C, A', le triangle ABC et ses côtés, les angles  $\widehat{ACB}$  et  $\widehat{CBA}$ .
- Faire apparaître le panneau des propriétés de ces objets, et dans l'onglet *Avancé*, inscrire dans le champ *Condition pour afficher l'objet* : !angleRouge.

| Basique                         | Couleur | Style | Codage | Avancé | Script |  |
|---------------------------------|---------|-------|--------|--------|--------|--|
| Condition pour afficher l'objet |         |       |        |        |        |  |
| !angleR                         | ouge    |       |        | α      |        |  |

## **9** Finalisation

- Colorier les différents éléments de la figure.
- Cacher les étiquettes de tous les objets.
- Il est possible de déplacer le curseur et la case à cocher dans la vue *Graphique 2* :
  - faire apparaître la vue *Graphique 2* : Affichage ► Graphique 2 ;
  - dans le panneau des propriétés du curseur et de la case à cocher, onglet *Avancé*, décocher *Graphique* et cocher *Graphique 2*.

| Localisation | alisation   |  |  |
|--------------|-------------|--|--|
| 🔲 Graphique  | Graphique 2 |  |  |

- Appliquer les techniques des fiches **Rendre dynamique la légende d'une case à cocher (ou d'un bouton, ou ...)** (page 723) et **Modifier dynamiquement la couleur d'une case à cocher (ou d'un bouton, ou ...)** (page 727) pour modifier dynamiquement la légende et la couleur de la case à cocher.
- En l'état, la modification du curseur alors que la case est cochée produit un résultat malheureux. On peut remédier à cela en affectant un script au curseur qui simule le décochage de la case.
  - ouvrir le panneau des propriétés du curseur;
  - dans l'onglet Script, rubrique Par actualisation, inscrire : SoitValeur[angleRouge,0];

| ſ | Par A | ctualisation             | JavaScript global |
|---|-------|--------------------------|-------------------|
|   | 1     | SoitValeur[angleRouge,0] |                   |

- valider en cliquant sur le bouton OK.